# 좌석배정 이용자(모바일) 매뉴얼

## Contents

- 01 좌석배정 메인
- 02 내 이용내역

### 좌석배정 홈

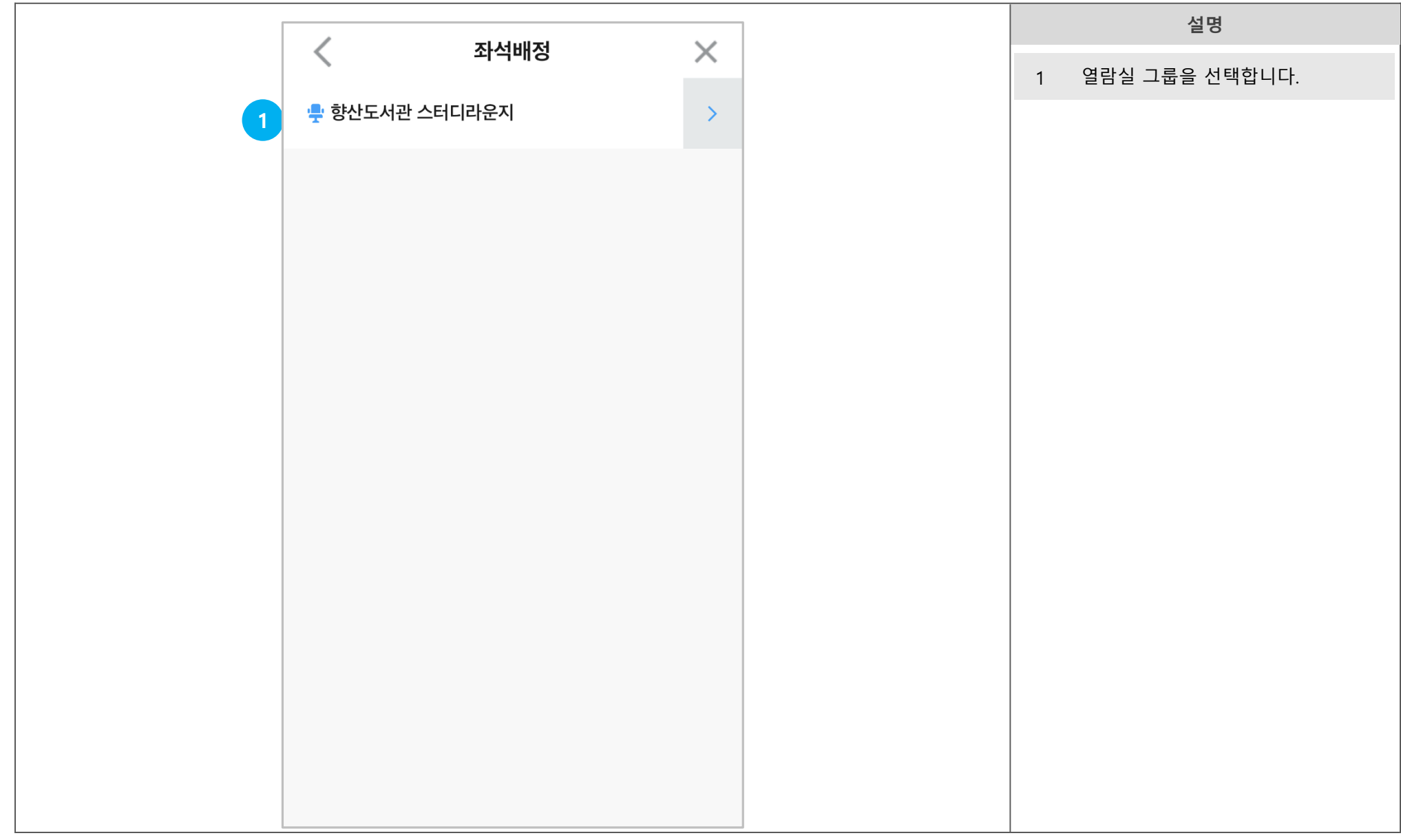

#### 좌석배정 열람실 선택

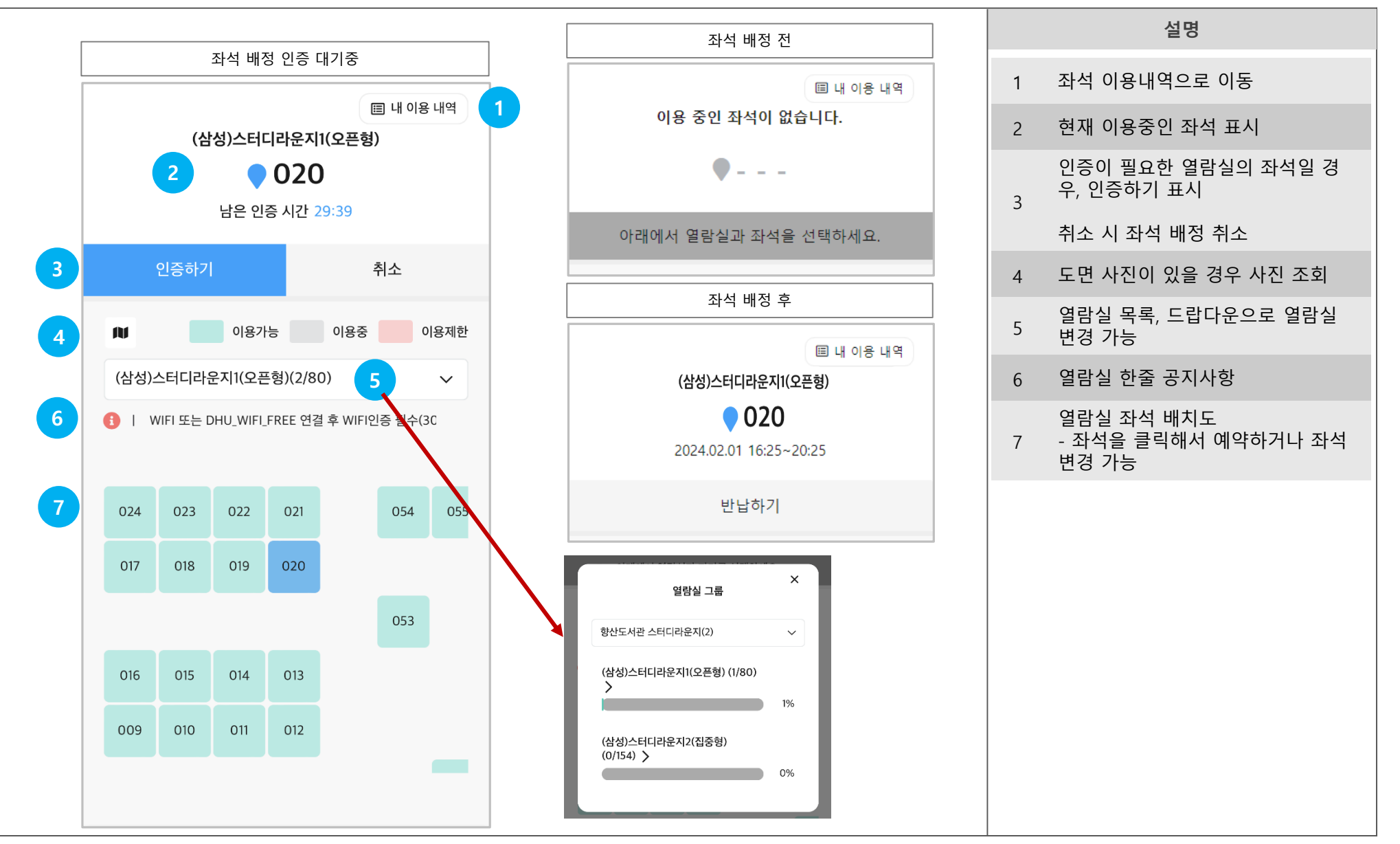

### 좌석배정 이용내역

|   | <       | 열람실 좌석배정                                    | ×                |
|---|---------|---------------------------------------------|------------------|
| 1 | <       | 2024-08-21 ~ 2024-08-27                     | 2 >              |
|   | 2024-08 | -27 13:56~2024-08-27 14:26<br>테니라오지(()) 프해) |                  |
|   | 021     | -1니니군시(오는영)                                 | N <del>8</del> 2 |
|   |         | 3                                           |                  |
|   |         |                                             |                  |
|   |         |                                             |                  |
|   |         |                                             |                  |
|   |         |                                             |                  |
|   |         |                                             |                  |
|   |         |                                             |                  |
|   |         |                                             |                  |
|   |         |                                             |                  |
|   |         |                                             |                  |
|   |         |                                             |                  |

# End of Document